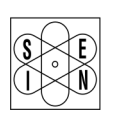

## SAN GIORGIO S.E.I.N. MARINE INSTRUMENTS AND AUTOMATION

www.sangiorgiosein.com - info@sangiorgiosein.com

# **USER MANUAL**

# **UNS10192** 5" COMPACT DISPLAY

M180427 - Rev. 1.06 - 28/03/23

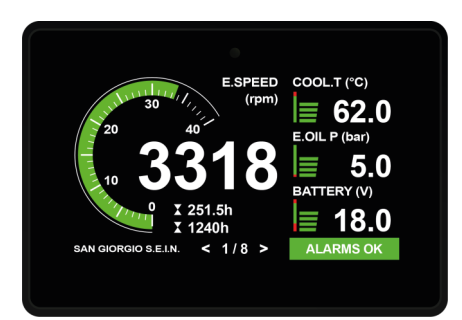

ENG - M180427

## SAN GIORGIO S.E.I.N. s.r.l. Via Pedullà 59 - 16165 Genova - Italy info@sangiorgiosein.com Ph. +39 010 8301222

Contacts

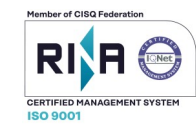

Visit our website www.sangiorgiosein.com

You'll find more information about our products with additional technical features and download PDF documents

> The instrument is a maintenance free product, no spare parts are available. At the end of its life cycle the tachometer must be disposed according the electronics disposal rules in force. For technical assistance please contact your dealer.

The products and the technical specifications are the latest available and they are subject to change without notice. The information in this catalogue is generally drawn up in good faith, therefore we decline any responsability following the use of the data in it.

ENG - M180427

## **BEFORE BEGINNING INSTALLATION OF THIS PRODUCT:**

- A visual inspection of this product for damage during shipping is recommended before mounting.

- It is your responsibility to have a qualified person install this unit. - Read and follow all installation instructions.

- Disconnect all electrical power to the instruments.

- Make sure the instruments cannot operate during installation - Follow all safety warnings of the instruments manufacturer.

- Contact SAN GIORGIO S.E.I.N. if you have any questions.

## Product description

Multifunction display specifically designed for naval, professional and pleasure boats applications. It offers a 5" touch screen display with integrated ambient light sensor and special software designed for visibility in any light and operating condition. A selection of analog inputs and digital outputs allow direct acquisition of measure sensors without any additional signal converters. Two J1939 CAN Bus ports, one also compatible with NMEA2000 standard, can be used to interface multifunction navigation systems. It can be customized and programmed via USB interface

The unit is supplied already programmed and ready to work according to the client application, but for experienced users it is also possible to easily customize the data acquisition and layout using a simple installation text file.

## Identification label

**Technical features** 

5" TFT LCD, high brightness

Grey or black satin anodized aluminum

1 x Frequency input alternator W / pickup

4 x Analog inputs 0-10V / 4-20mA

2 x CAN Bus 2.0B - 1 x NMEA0183

480 x 272 pixel - 900 nits

4 x Analog inputs 0-300Ω

5 x Digital inputs / outputs

1 x RS232/485 - 1 x USB OTG

12/24V <500mA

-20 +70°C - IP65

Documentation

450g

The following documentation is provided attached together

with the instruments for installation and using the product.

Other documentation is available on our website:

D170522 - Wiring and mechanical drawing

144 x 100 x 69mm

135 x 91mm

Capacitive

(ASA) Black plastic

The unit has an identification label located on the back where you can read Product description and code

Date of manufacture in format DD/MM/YYYY

Serial numbe

QR Code product

- Type approved

ENG - M180427

Dimensions

Display

Frame

Case

Resolution

Touch screen

Inputs / Outputs

Communication ports

M180427 - User manual

www.sanaioraiosein.com

ENG - M180427

2/16

Power supply

Environment

Weight

Mounting hole

1/16

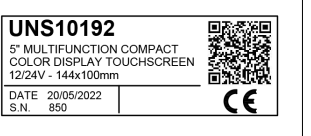

3/16

ENG - M180427

5/16 Package content and installation (5)

The package includes:

1) Panel (UNS10192)

2) Rubber gasket for panel installation (GUA80242)

- 3) 2 x Mounting screws 4x50mm (VIT80323/1)
- 4) 2 x Mounting brackets (STA80195/PL)
- 5) Display protection cover (SCO10192)

6) USB LAN protection plug (DSC80195)

7) Double language instructions and flush mount template

The unit has to be installed in a console with "cutout" of 135 x 91mm Reserve a depth below unit not smaller than 50 mm for connector and cable Please use the two bracket and screws as shown in the picture above to secure the unit to the panel leaving the gasket correctly compressed : with the standard screws the panel maximum thickness is 25mm.

The unit is equipped with an gasket, If the material of the panel or the application require a more appropriate sealing method please do apply.

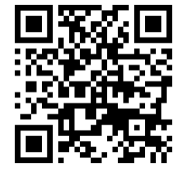

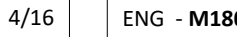

Introduction

The unit must be installed inside a console that protects the rear of the unit and provides the desired IP protection. The back of the unit is not water resistant and serious damage to the unit and external connection may occur in case of contact with water, moisture or condensation

The console must provide protection against direct sunlight and an appropriate cover when the unit is not in use, failing to do so will cause display wear/damage.

IMPORTANT: Exposure to extreme direct sunlight can cause a considerable increase unit temperature , and lead to over temperature and damage. This event should be avoided by correct bridge design (shade, distance from the windows, ventilation)

The console must have a correct inclination, generally 30 degrees, to allow water drainage and to reduce viewing angle.

IMPORTANT: the unit uses a capacitive touchscreen technology that is not designed to work if it is covered by water : moderate rain drops are tolerated but if outdoor operation under heavy rain is requested please use an auxiliary external kevboard/controller

The console must provide enough space and ventilation, inside temperature must be kept as low as possible, always below 55°C.

The console must provide enough space for access and maintenance the rear connectors of the unit including an USB port that may be needed to update the firmware and download logger data.

The unit and its cables must be installed away from high electromagnetic noise generators apparatus like battery chargers, inverters, switch box, electric engines and so on

ATTENTION: The installer is responsible for a correct waterproof installation and if necessary replace the gasket provided with another suitable sealant method. Failing to do so may cause leakage from the front of the unit and damage to the unit itself and connected electrical components.

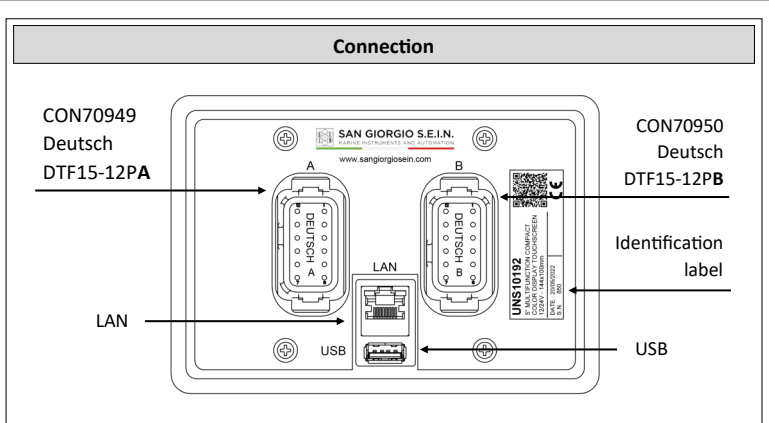

## ATTENTION! A-B connectors are not interchangeable.

Each connector (male counterpart) is marked with a letter from A to B and is polarized using a special slot to prevent an wrong connection.

The unit is designed for digital applications (CANBUS) and a small selection of analog inputs. It has 2 Deutsch connectors as shown in the image below:

### Connector A

- 1 -Power Supply
- 2 +Power Supply
- 3 CAN-L 2 (NMEA 2000)
- 4 CAN-H 2 (NMEA 2000)
- 5 GND CAN
- 6 NMEA Input
- 7 CAN-L 1
- 8 CAN-H 1
- 9 RS485A / RS232 RX
- 10 RS485B / RS232 TX
- 11 Digital input D1 / Output DO1

#### Connector B

- 1 Analog input 2 (Custom, 0..300Ω)
- 2 Analog input 3 (Custom, 0..300Ω)
- 3 Analog input 4 (Custom, 0..300Ω)
- 4 Analog input 5 (Custom, 0..32V)
- 5 Analog input 6 (Custom, 0..32V)
- 6 Analog input 7 (Custom, 0..32V)
- 7 Analog input 8 (Custom, 0..32V)
- 8 Frequency input 1 (W)
- 9 Digital input D2 / Output DO2
- 10 Digital input D3 / Output DO3
- 11 Digital input D4 / Output DO4
- 12 Analog input 1 (Custom, 0..300Ω) 12 Digital in. D5 / Out. DO5 / Freq. In. 2 (W)

## ENG - M180427

## 7/16

### Interface custom

The device can be customized with different page layouts, colors and dials according to the customer's request.

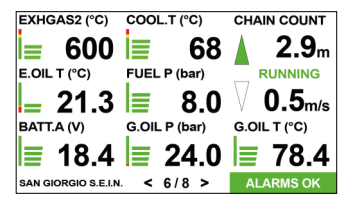

### CHAIN COUNTER

Display of chain position and ascent / descent speed

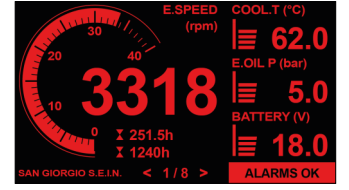

#### SINGLE ENGINE MONITORING

Single engine main page in night mode.

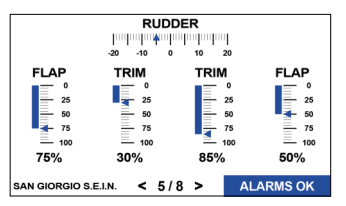

### MONITORING

Interface with rudder angle, flap and trim indicators.

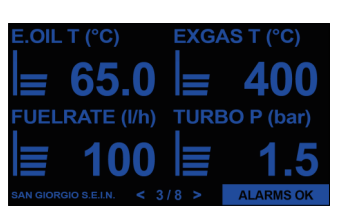

# CUSTOMIZABLE PAGES

Example of page with large bar indicators

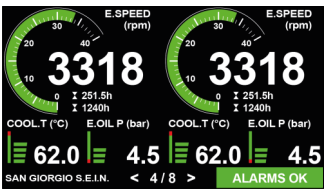

DOUBLE ENGINE MONITORING Page with dual engine display in day mode

| A2 - COOL.T (FA)<br>F3 - E.SPEED (FA ACK)<br>D21 - D21 (HA ACK)<br>D20 - D20 (HA ACK)<br>A32 - EXHGAS 2 (FA ACK)<br>A31 - EXHGAS 1 (FA ACK)<br>A29 - G.OIL T (FA ACK)<br>A28 - G.OIL P (FA ACK) | D1 - D1 (HA)         |                                                |  |
|----------------------------------------------------------------------------------------------------|----------------------|------------------------------------------------|--|
| F3 - E.SPEED (FA ACK)<br>D21 - D21 (HA ACK)<br>D20 - D20 (HA ACK)<br>A32 - EXHGAS 2 (FA ACK)<br>A31 - EXHGAS 1 (FA ACK)<br>A28 - G.OIL 7 (FA ACK)<br>A28 - G.OIL 7 (FA ACK)                     | A2 - COOL.T (FA)     |                                                |  |
| D21 - D21 (HA ACK)<br>D20 - D20 (HA ACK)<br>A32 - EXHGAS 2 (FA ACK)<br>A33 - EXHGAS 2 (FA ACK)<br>A28 - G.OIL 7 (FA ACK)<br>A28 - G.OIL P (FA ACK)                                              | F3 - E.SPEED (FA AC  | CK)                                            |  |
| D20 - D20 (HA ACK)<br>A32 - EXHGAS 2 (FA ACK)<br>A31 - EXHGAS 1 (FA ACK)<br>A29 - G.OIL T (FA ACK)<br>A28 - G.OIL T (FA ACK)                                                                    | D21 - D21 (HA ACK)   |                                                |  |
| A32 - EXHGAS 2 (FA ACK)<br>A31 - EXHGAS 1 (FA ACK)<br>A29 - G.OIL T (FA ACK)<br>A28 - G.OIL P (FA ACK)                                                                                          | D20 - D20 (HA ACK)   |                                                |  |
| A31 - EXHGAS 1 (FA ACK)<br>A29 - G.OIL T (FA ACK)<br>A28 - G.OIL P (FA ACK)                                                                                                    | A32 - EXHGAS 2 (FA   | ACK)                                           |  |
| A29 - G.OIL T (FA ACK)<br>A28 - G.OIL P (FA ACK)                                                                                                    | A31 - EXHGAS 1 (FA   | ACK)                                           |  |
| A28 - G.OIL P (FA ACK)                                                                                                    | A29 - G.OIL T (FA AC | :к)                                            |  |
|                                                                                                    |                      | 2                                              |  |
| UP DOWN SILENCE ACK CLOSE                                                                                                    | A28 - G.OIL P (FA AC | <i>(</i> , , , , , , , , , , , , , , , , , , , |  |

ALARM MONITORING Alarm list display.

## Operation

The unit is turned on/off with an external key switch or from the main engin power supply.

After the startup sequence, the unit displays the main monitoring page a explained below.

The user interface is organized into "pages" designed to simulate a "virtua cockpit." On a standard application there are generally 2 to 6 monitoring pages. After power on, the unit displays the first monitoring page; the other pages can be accessed with touch controls. The layout of each monitoring page varies dependin on the application and can display different types of indicators.

The monitoring page is optimized for daytime and nighttime operation. The pane automatically adjusts brightness and visual presentation.

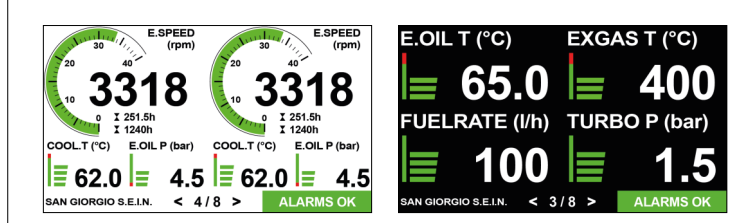

Day mode has maximum backlight brightness and draws indicators with white background and black characters or black background with white characters to improve contrast and visibility in direct sunlight.

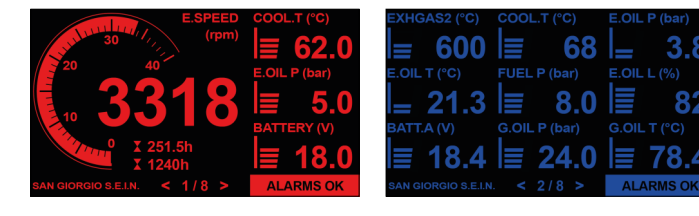

Night mode reduces the brightness of the display backlight and draws indicator with a black background and red or blue characters to avoid glare and make easier to adapt to night vision.

```
ENG - M180427
```

ENG - M180427

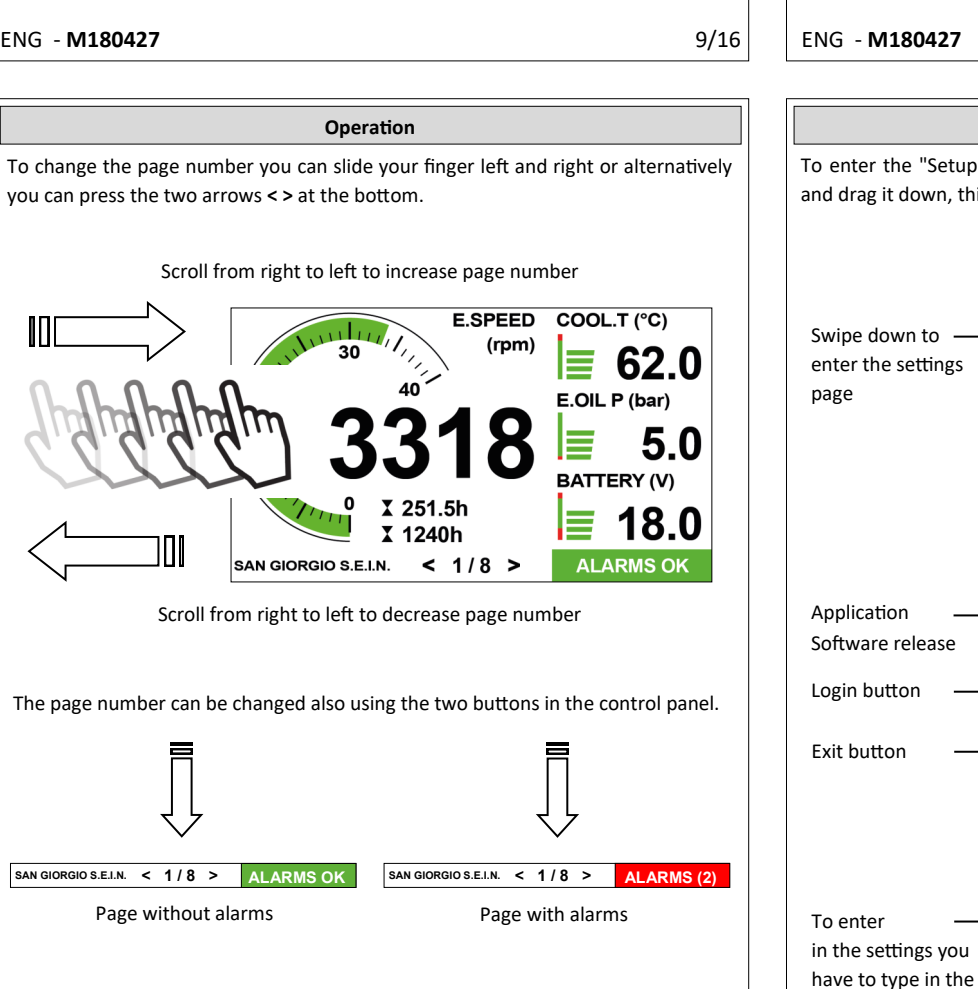

The alarm status panel shows the current number of alarms : the colour test is white on a green background in case of no alarms and white on a red background in case of one or more active alarms.

| e        | Monitoring pages contain virtual gauges designed to "mimic" original physical    | As soon as you enter the settings you can customize the parameters of the following inputs / outputs:                                                                                                    |
|----------|----------------------------------------------------------------------------------|----------------------------------------------------------------------------------------------------|
| is       | types can used :                                                                 |                                                                                                    |
|          | - Circular o vertical bar gauge, used for analogue and frequency measures.       | Click on the different windows to enter the space                                                                                                    |
| al       | - Digital (LED) gauge, used for digital on/off measure or status condition       | dedicated to customization the parameters                                                                                                    |
| <u>م</u> |                                                                                  | Setup Analog In Frequency In Digital In Digital Out                                                                                                    |
| g        |                                                                                  | Click on the two                                                                                                    |
| °        | Circular bar gauge                                                               | keys to change                                                                                                    |
| el       |                                                                                  | the inputs / Offset (%) 0.0 Edit LoAlarmTh 0.0 Edit                                                                                                    |
|          | E.SPEED                                                                          | Outputs Sensor Type 1017 Edit LoPreAlarmTh 0.0 Edit                                                                                                    |
|          | 30 (rpm) 	Unit measure                                                           | AuxSensor Type 0 Edit HiPreAlarmTh 120.0 Edit                                                                                                    |
|          | 20 40                                                                            | Values AuxChannel 0 Edit HiAlarmTh 120.0 Edit                                                                                                    |
|          |                                                                                  | editable FaultEnable 1 Edit Adv.AlmSetup 0.0 Edit                                                                                                    |
|          |                                                                                  | AlarmEnabled 1 Edit                                                                                                    |
|          |                                                                                  |                                                                                                    |
|          |                                                                                  | Click on the different windows to enter the space                                                                                                    |
|          | ↓ 251.5h ← Partiais engine nour                                                  | dedicated to customization the parameters                                                                                                    |
|          | ↓ 1240n ← I otal engine hour                                                     | $\downarrow$                                                                                                    |
|          |                                                                                  | Setup Analog In Frequency In Digital In Digital Out                                                                                                    |
| e        | Vertical bar gauge                                                               | Click on the two                                                                                                    |
| 0        |                                                                                  | keys to change                                                                                                    |
|          | Function name $\longrightarrow$ COOL T (°C)                                      | the inputs / Sensor Type 1 Edit C.Threshold 0.0 Edit                                                                                                    |
|          |                                                                                  | outputs AuxSensor Type 0 Edit C. Timer 0 Edit                                                                                                    |
|          | Green = $OK$ <b>QG</b> $\leftarrow$ Red value = ALLARME                          | C.ChList.                                                                                                    |
|          |                                                                                  | C.Polarity 1 Edit                                                                                                    |
|          | E.OIL P (bar)                                                                    | editable FaultEnabled Edit                                                                                                    |
|          |                                                                                  | eulable                                                                                                    |
|          | <b>□ □ □ □ □ □ □ □ C ■ □ C ■ □ C ■ ■ ■ C ■ ■ ■ ■ ■ ■ ■ ■ ■ ■</b>                 |                                                                                                    |
|          | BATTERY (V) ← Unit measure                                                       | To save press the "Edit" button, enter the value and then press "Save".                                                                                                    |
|          |                                                                                  | To exit the "Setup" page you have to point your finger at the top or bottom of the                                                                                                    |
| rs       | Alarm threshold $=$ 14.6                                                         | screen and drag it down or up, this will close the settings page.                                                                                                    |
| IT       |                                                                                  |                                                                                                    |
|          |                                                                                  |                                                                                                    |
| 16       | ENG - <b>M180427</b> 11/16                                                       | ENG - M180427 13/16                                                                                                    |
| 10       |                                                                                  |                                                                                                    |
|          |                                                                                  |                                                                                                    |
|          | Login                                                                            | Alarms page                                                                                                    |
| ly       | To enter the "Setup" page you have to point your finger at the top of the screen | The active alarm window is presented to the user immediately after any new alarm                                                                                                    |
|          | and drag it down, this will open the settings page.                              | is detected and can be shown again by pressing the "Alarms" button in each                                                                                                    |
|          |                                                                                  | monitoring page.                                                                                                    |
|          |                                                                                  |                                                                                                    |
|          | (rpm)                                                                            | A2 - COOL T (FA)                                                                                                    |
|          |                                                                                  | F3 - E.SPEED (FA ACK) Alarm                                                                                                    |
|          | Swipe down to                                                                    | (D21)                                                                                                    |
|          | enter the settings                                                               | Input type D20 - D20 (HA ACK)                                                                                                    |
|          | page JU JU JU JU JU JU JU JU JU JU JU JU JU                                      | A32 - EXHGAS 2                                                                                                    |
|          |                                                                                  | A31 - EXHGAS 1 (FA ACK) Alarm                                                                                                    |
|          |                                                                                  | A29 - G.OIL T (FA ACK) description                                                                                                    |
|          |                                                                                  | A28 - G.UIL P (FA ACK)                                                                                                    |
|          | < 1/8 > ALARMS OK                                                                | UP DOWN SILENCE ACK CLOSE Close the                                                                                                    |
|          | Setup Analog In Frequency In Digital In Digital Out Custom                       | ↓ ↑ ↑ ↑ ↑ page                                                                                                    |
|          | · · · · · · · · · · · · · · · · · · ·                                            | UP DOWN Silence Acknoledge                                                                                                    |
|          | Application                                                                      | Frank along to proceed and stands lines. Whith a fully star for each                                                                                                    |
|          | Software release                                                                 | "Alarm description" ("Alarm Status"), for examples                                                                                                    |
|          | Brightness : Measure units :                                                     |                                                                                                    |
|          | Login button                                                                     |                                                                                                    |
|          | Reset trip                                                                       | The alarm description generally contains the alarm source (for example analog                                                                                                    |
|          | Exit button — Exit                                                               | and a second second sec |

Gauges layout

The alarm description generally contains the alarm source (for example analog input "A29"), the alarm message (for example "G.OIL T"), and the alarm status itself (for example FA ACK= Fault Alarm Acknoledge).

Setup

the parameters of the

(EXHGAS 2) Alarm

| LA        | =   | Low Alarm                                                          |
|-----------|-----|--------------------------------------------------------------------|
| HA        | =   | High Alarm                                                         |
| FA        | =   | Fault Alarm                                                        |
| LA ACK    | =   | Low Alarm Acknoledge                                               |
| НА АСК    | =   | High Alarm Acknoledge                                              |
| FA ACK    | =   | Fault Alarm Acknoledge                                             |
|           |     |                                                                    |
| ATTENTI   | ON  | I: If one or more parameters have been modified within the "Setup" |
| page, the | e d | evice must be turned off and on again to confirm the changes made. |

ENG - M180427

20000 -

12/16

D

< >

Save

Α D

Cancel

7 8

0

password and then

ENG - M180427

10/16

click "Save"

5 6

3

CANC

1 2

| Automatic setup                                                                                                    |                                                                                                    |                                 |  |  |  |  |
|----------------------------------------------------------------------------------------------------|----------------------------------------------------------------------------------------------------|---------------------------------|--|--|--|--|
| Some software versions allor<br>panel based on engine mease<br>After the scan the user can s<br>few additional analog measu | w the advanced user to run an automatic setup of<br>urements over CANBUS J1939 and NMEA2000 lines<br>select which detected measures to display and sele<br>ures to be added in the setup.                                                                                           | <sup>:</sup> the<br>s.<br>ect a |  |  |  |  |
| To select $\longrightarrow$<br>Single engine or<br>Double engine                                                            | Engine 1A Engine 1B Engine 2A Engine 2B Save & Exit<br>Engine: Single Engine V Nmea2000 Output: Port<br>Al 1: Vdo 10.1800hm V Al 5: Battery V<br>Al 2: Usa 240.300hm V Al 6: Battery V<br>Al 3: G.Oil P. V Al 7: Battery V Resc                                                     | <b>▼</b><br>an                  |  |  |  |  |
| 8 analog inputs $\longrightarrow$<br>available<br>4 x 0-300Ω<br>4 x 0-32V                                                   | Al 4: G.Oil T. IV Al 8: None V Sav                                                                                                    | e<br>t                          |  |  |  |  |
| CI<br>de                                                                                                    | ick on the different windows to enter the space<br>dicated to customization the engine parameters<br>Engine 1A Engine 1B Engine 2B Save & Exit                                                                                                    |                                 |  |  |  |  |
| Select the parameters you want to view on the display                                                                       | Engine Speed Intake Pressure   Coolant Temperature Exh. Gas Temperature1   Oil Pressure Exh. Gas Temperature1   Fuel Rate Exh. Gas Temperature2   Gear Oil Pressure Intake Temperature   Clutch Oil Pressure Load   Gear Oil Temperature Torque   Oil Temperature Throttle Position |                                 |  |  |  |  |
| Canbus automatic setup is a                                                                                                 | ccessible with password in the setup page pressing                                                                                                    | g the                           |  |  |  |  |

"AutoSetup" button.

ENG - M180427

15/16

## **Custom input calibration**

Some software versions allow the expert user to create up to ten customized "CustomSensorType" input/output linearization curves to be combined with one or more analog inputs.

With this function, for example, it is possible to display the level in liters following the non-linear shape of the tank or to manage non-standard sensors. For each custom curve it is possible to define ten correspondence points between the decimal input value (BinVal) and the relative output indication (Output). To use this feature, we recommend contacting our technical support.

|                                                 | Setup Analog In | Frequency In Dig | ital In Digital Out | Custom          |  |  |  |
|-------------------------------------------------|-----------------|------------------|---------------------|-----------------|--|--|--|
| Custom curve                                    |                 |                  |                     |                 |  |  |  |
|                                                 | BinVal          | Output           | BinVal              | Output          |  |  |  |
|                                                 | 1 0 Edit        | 0.0 Edit         | 6 100 Edit          | 1000.0 Edit     |  |  |  |
|                                                 | 2 25 Edit       | 250.0 Edit       | 7 100 Edit          | 1000.0 Edit     |  |  |  |
|                                                 | 3 50 Edit       | 500.0 Edit       | 8 100 Edit          | 1000.0 Edit     |  |  |  |
| Correspondence                                  | 4 75 Edit       | 750.0 Edit       | 9 100 Edit          | 1000.0 Edit     |  |  |  |
| points                                          | 5 100 Edit      | 1000.0 Edit      | 10 100 Edit         | 1000.0 Edit     |  |  |  |
|                                                 |                 |                  |                     | Save            |  |  |  |
| 1                                               |                 |                  |                     |                 |  |  |  |
| After modifying the fields, click on "Save".    |                 |                  |                     |                 |  |  |  |
| Then go to the "Setun" nage and click on "Evit" |                 |                  |                     |                 |  |  |  |
|                                                 | Iner            | go to the Set    | up page and         | CHER OIT LAIL . |  |  |  |
|                                                 |                 |                  |                     |                 |  |  |  |
| Notes to undeta furmulare and configuration     |                 |                  |                     |                 |  |  |  |

Notes to update firmware and configuration

To update the UNS10192 system you need to:

1) Make sure that the files "UNS10192.s19" and/or "UNS10192.ini" are present on the USB drive respectively firmware and module configuration.

2) When the module is turned off insert the key into the USB port on the back.

3) Power up the module and wait until it restarts.

4) Disconnect the USB flash drive from the back.